## 無線 WiFi への接続チェック方法

## ■ Chromebook での Wifi 接続チェック

①ログイン画面の右下の時刻のところ(ステータス領域ボックス)をタップします
②WiFiのマークをタップします(OFF 状態の場合 Wifiを ON にします)
③接続したい Wifiを選択します (SINET 接続・・ kswedu\_5)

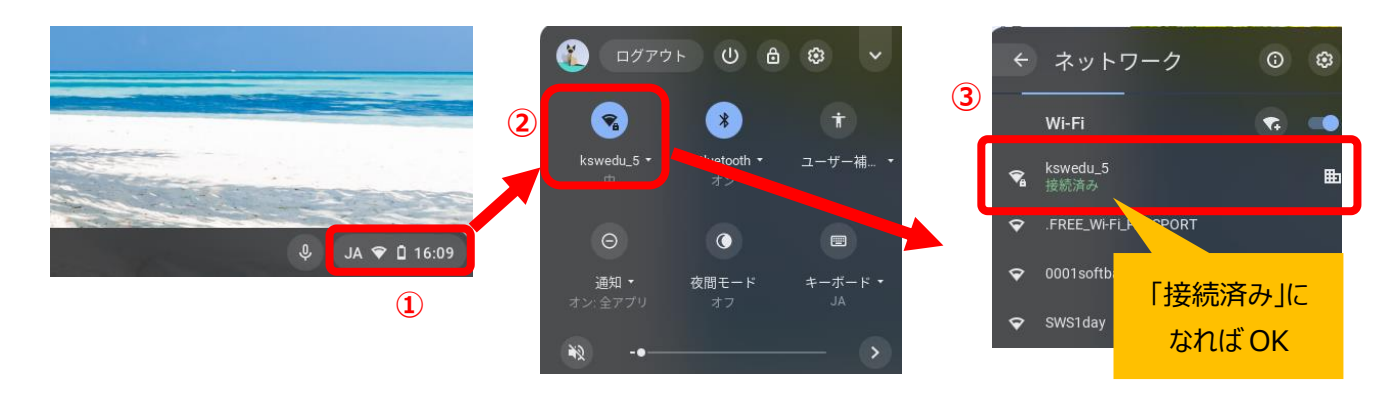

## ■ iPad での Wifi 接続チェック

System のグループの中の設定のアイコンをタップします
WiFiをタップします(OFF 状態の場合 Wifiを ON にします)
3接続したい Wifiを選択します (SINET 接続・・ kswedu\_5)

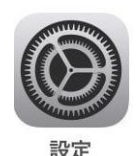

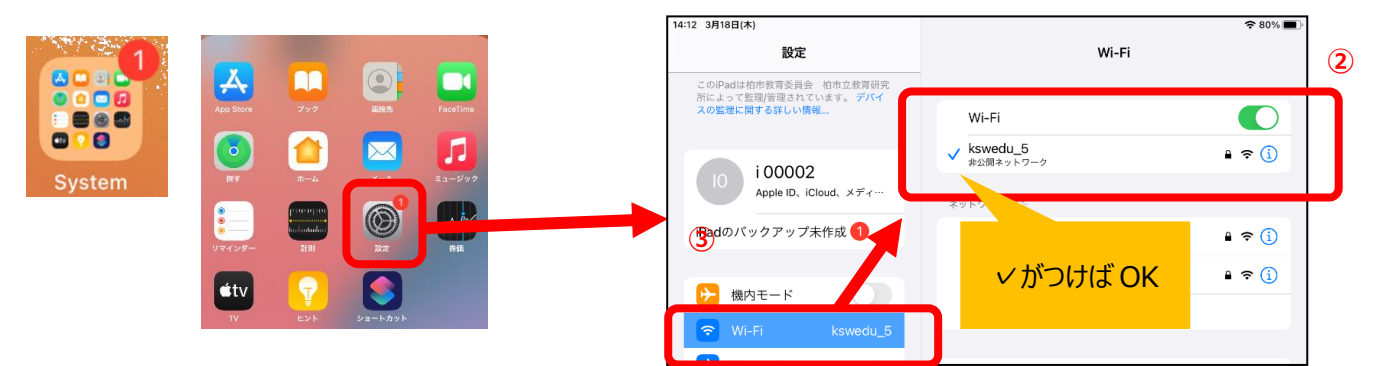

## ■ Windows での Wifi 接続チェック

kswedu\_5 6 ①タスクバーのネットワークアイコンをクリックします ②WiFiの ON を確認します(OFF 状態の場合 ON にします) ③接続したい Wifi を選択し接続します **kswedu** セキュリティ保護あり (SINET 接続・・ kswedu 5) rm-07a3e4 「接続済み」に なれば OK UOS sense3 lite セキュリティ保護あり 16:17 ÿ∎ , (1)) Δ 03/05/11 edulab\_5 セキュリティ保護あり edulab\_2 15:16 l× Α 2021/05/11 5 モバイル ホットス